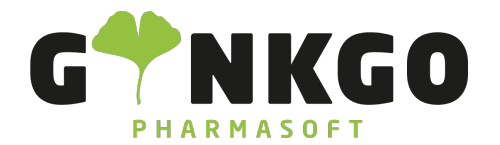

**GINKGO Pharmasoft GmbH** In der Wüste 72 57462 Olpe Deutschland

# Kassenvorgang Rezept

Um in das Kassensystem zu gelangen, gehen Sie bitte auf folgende App:

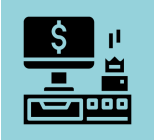

### Kundendaten eingeben

Schauen Sie ob der Kunden eine Kundenkarte hat, dafür gehen Sie bitte auf 🤦 . Im neuen Pop Up Kunde

gehen Sie bitte auf Kunden suchen und geben den Namen des Kunden ein. Ist Ihr Kunde gespeichert, klicken Sie

den Kunden an und gehen auf Kunde auswählen. Möchten Sie sich alle gespeicherten Kunden anzeigen lassen gehen Sie bitte auf Alle Kunden . Über + Erstellen können Sie eine neue Kundenkarte anlegen.

Haben Sie Ihren Kunden ausgewählt steht nun der Name des Kunden im Kundenfeld.

#### Vorgangsart Rezept

Wählen Sie bitte oben in der schwarzen Leiste aus, ob es ein Rezept ohne Zuzahlung R70, ein Rezept mit Zuzahlung RZM oder ein Privatrezept PKV ist.

Klicken Sie auf **RZO** oder **RZM**erscheint, wenn für den Kunden eine Krankenkasse hinterlegt, diese automatisch.

Wenn keine Krankenkasse hinterlegt ist, erscheint ein neues Pop Up Fenster in dem Sie die

Krankenkasse suchen —können(geben Sie den Krankenkassennamen ein, scrollen Sie mit der Maus runter, geben Sie die Gesamte IK-Nummer oder nur die letzten drei Ziffern der IK-Nummer) oder sie wählen aus der Spalte Bevorzugte Krankenkasse eine vor gespeicherte Krankenkasse aus.

Klicken Sie eine Krankenkasse an und gehen Sie auf Bestätigen

Im Kassenfenster sehen Sie nun links Ihren Rezeptstatus und rechts Ihre Krankenkasse.

# Produkt Eingabe

📞 02761 835 1071 🛛 🕲 info@ginkgo-pharmasoft.com 🔇 https://www.ginkgo-pharmasoft.com 🗒 USt.: DE355829665

Ginkgo Pharmasoft GmbH • GF: Tobias Hammeke, Justin Mester • UST-ID: DE 355829665 • Amtsgericht Olpe HRB 13214 Sparkasse Olpe-Wenden-Drohlshagen eG • IBAN: DE15 4625 0049 0000 1715 04 • BIC: WELADED10PE

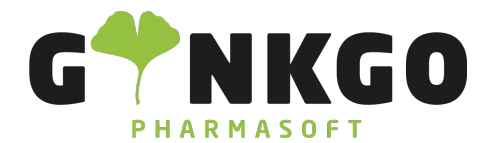

GINKGO Pharmasoft GmbH In der Wüste 72 57462 Olpe Deutschland

| Um ein Produkt einzugeben, gehen Sie bitte in der schwarzen Leiste au | QSProdukte suchen | . Geben Sie hier |
|-----------------------------------------------------------------------|-------------------|------------------|
|-----------------------------------------------------------------------|-------------------|------------------|

den Produktnamen ein und klicken Sie auf folgendes Symbol . Sie finden nun eine Auflistung alles Artikel mit dieser Bezeichnung. Durch klicken auf einen Artikel wird dieser in das Verkaufsfenster geholt.

## Anzeige Rabattpartner

Haben Sie Ihren gewünschten Artikel angeklickt erscheint automatisch, wenn es Rabattpartner gibt, ein Fenster mit der Rabattpartner anzeige. In diesem Fenster sehen Sie zusätzlich, ob der Artikel Lieferbar ist (Siehe

Aufbau des Kassensystems

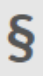

€

2

℃ 02761 835 1071 @ info@ginkgo-pharmasoft.com ③ https://www.ginkgo-pharmasoft.com IUSt.: DE355829665

Ginkgo Pharmasoft GmbH • GF: Tobias Hammeke, Justin Mester • UST-ID: DE 355829665 • Amtsgericht Olpe HRB 13214 Sparkasse Olpe-Wenden-Drohlshagen eG • IBAN: DE15 4625 0049 0000 1715 04 • BIC: WELADED10PE